STATE OF RHODE ISLAND AND Justice O Ind

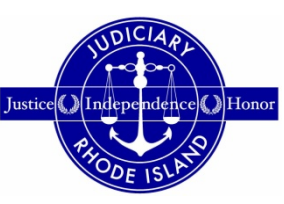

**PROVIDENCE PLANTATIONS** 

## SUPREME COURT UPDATING YOUR ATTORNEY REGISTRATION INFORMATION ON RISCAP – ART. IV, RULE 1

- 1. Login to RISCAP.
- 2. Keeping your attorney registration information current may require updating bank account and admission information and/or updating your contact information.
- 3. To update your bank account or admission information, click on Add Bank Account Information /Admission Information.

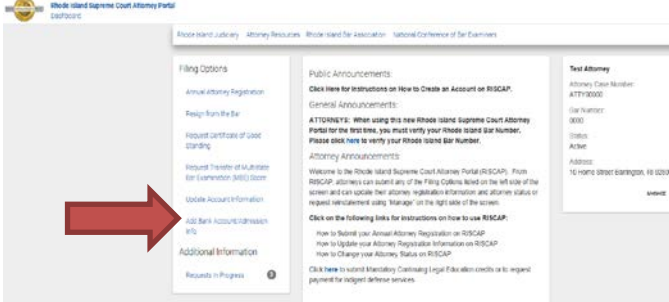

4. Click NEXT to continue.

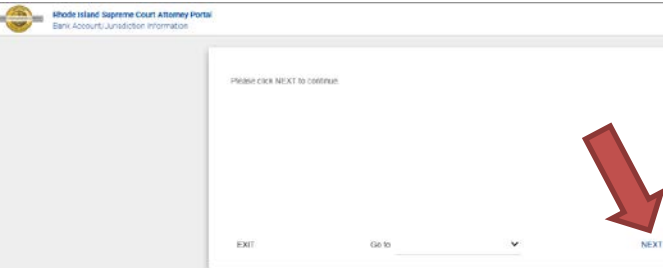

5. *Bank Account Information*. If you would like to update the bank account information you have on record with the Supreme Court, select *Yes* and then select *Upload* if you want to upload a document listing each bank account indicating the bank name, type of account (business operating account or IOLTA), and the account number, or select *List* if you want to enter the information directly. Click NEXT to continue.

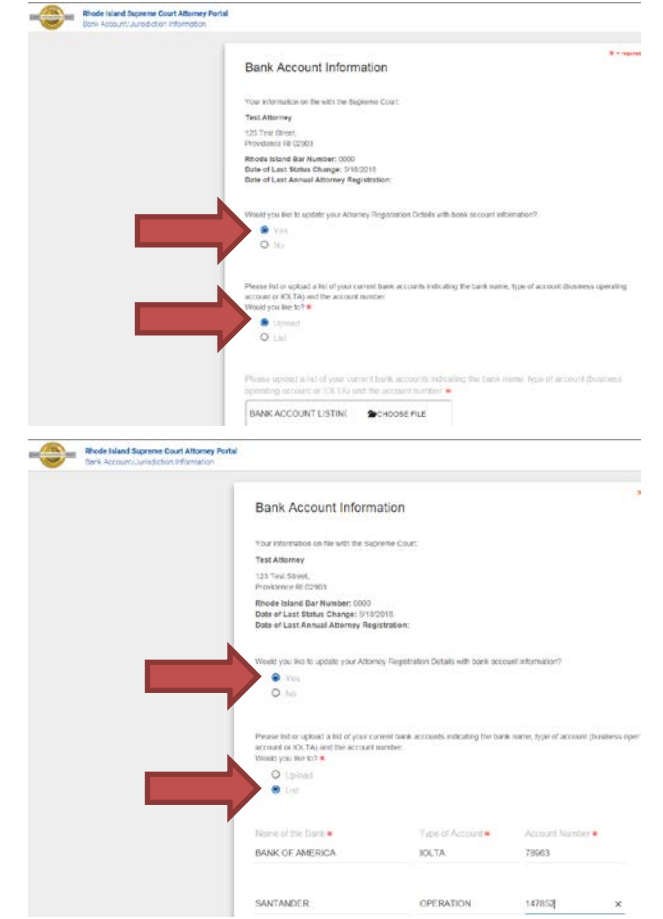

6. Other Bar Admissions. If you are licensed to practice law in any other jurisdictions, select Yes and then select Upload if you want to upload a document listing each jurisdiction with your date of admission and current status in each jurisdiction, or select List if you want to enter the information directly. Click NEXT to continue.

|   | Jonuel Attorney Registration                                         |                                                                                                    |                                                                                             |                                                                           |
|---|----------------------------------------------------------------------|----------------------------------------------------------------------------------------------------|---------------------------------------------------------------------------------------------|---------------------------------------------------------------------------|
|   |                                                                      | Other Per Admissions                                                                                                    |                                                                                             | The survey of                                                             |
|   |                                                                      | Other Bar Admissions                                                                                                    |                                                                                             |                                                                           |
|   |                                                                      | Are you liceraed to practice law is any other justicidates? *                                                                                                    |                                                                                             |                                                                           |
|   |                                                                      | e Yes                                                                                                    |                                                                                             |                                                                           |
|   |                                                                      | O he                                                                                                    |                                                                                             |                                                                           |
|   |                                                                      | Pression toti oli sprvadi a currenti lisi of all the jurisdictions where<br>admission and current status in each jurisdiction. (For example<br>Would you Bas 127 •                                                                                                    | on are licensed to practice tax<br>Messachusets - 11/24/5014                                | rand indicate your date of<br>Actives                                     |
|   |                                                                      | • Liphand                                                                                                    |                                                                                             |                                                                           |
|   |                                                                      | O 140                                                                                                    |                                                                                             |                                                                           |
|   | · · · · · · · · · · · · · · · · · · ·                                |                                                                                                    |                                                                                             |                                                                           |
|   |                                                                      | Presse upoed a curvert lot of all the periodictures when<br>deter of admission and summit status is each production                                                                                                    | s you are incensed to practic<br>1 (For example, Massachu                                   | (v law and indicate your<br>web) - 15/28/2014 - Active)                   |
|   |                                                                      |                                                                                                    | 1                                                                                           |                                                                           |
|   |                                                                      | CITURIN DAD ADAMEDICAL PROVIDENT OF C                                                                                                    |                                                                                             |                                                                           |
|   | Rhode Island Supreme Court Attorney                                  | Portal                                                                                                    |                                                                                             |                                                                           |
| ٢ | Rhode Island Supreme Court Attorney<br>Annual Attorney Registration  | Other Bar Admissions                                                                                                    |                                                                                             |                                                                           |
| ٢ | Rhode Island Supreme Court Attorney<br>Arruual Attorney Registration | Petal Other Bar Admissions Are you kneed to practice for an other                                                                                                    | undclors? *                                                                                 |                                                                           |
| ٢ | Bhode Island Supreme Court Attorney     Annual Attorney Registration | Petal Other Bar Admissions Are you locered bipractic lare in any other Tro                                                                                                    | hiegestei2.                                                                                 |                                                                           |
| ٢ | Noch triand Superve Good Attance<br>Annual Attance Registerion       | Petal Other Bar Admissions Are you formed bipractice fair in any other in the interval of the interval of the | Jundesers? *                                                                                |                                                                           |
| ٢ | Noch triand Superve Good Attance<br>Annual Attance Registerion       | Perial  Other Bar Admissions Are you formed by practice for in any other  Types Types Typ | jundcisens? *<br>nodelsens where you are too, (for example, Massa                           | econod is practice hav and indicably<br>Junction – 11/2/2014 - Actives    |
| ٢ | Node Island Superme Court Atlance<br>Annual Attorney Registration    | Petal  Other Bar Admissions  Are you locened to proceed are in any other  Network to react the origination of the origination  Petale to respect a correct bit of all the parameters  Petale to respect a correct bit of all the parameters  Petale to respect a correct bit of all the parameters  Petale to respect a correct bit of all the parameters  Petale to respect a correct bit of all the parameters  Petale to respect a correct bit of all the parameters  Petale to respect a correct bit of all the parameters  Petale to respect a correct bit of all the parameters  Petale to respect a correct bit of all the parameters  Petale to respect a correct bit of all the parameters  Petale to respect a correct bit of all the parameters  Petale to respect a correct bit of all the parameters  Petale to respect to respect a correct bit of all the parameters  Petale to respect to respect to respe | undeberg *                                                                                  | consol to practice taw and indicate yo<br>Trutetto - 11/24/0944 - Active) |
| ٢ | Nock Island Superm Cost Allong<br>Annual Atomy Registration          | Petal  Other Bar Admissions  Are you locered to practice law in any other  Are you locered to practice law in any other  Are you locered to practice law in any other  Are you locered to practice law in any other  Prace lay or upposed a carrow last of all the pathologic and current laters in each pathologic you have to ?  Proceeding of the proceeding of the pathologic of the pathologic and current laters in each pathologic of the pathologic of the pathologic | junidc3on97 *                                                                               | konad le jarkte lawant indealer<br>Ruweta - 1424/2014 - Achrej            |
| ٢ | Note triand Supervise Good Altismity<br>Annual Activity Registration | Petal  Other Bar Admissions  Are you formed to practice fee in any other  Are you formed to practice fee in any other  This This This This Dates for a second to be only any other  Dates for a second to be only any other  Dates for a second to be only any other  Dates for a second to be only any other  Dates for a second to be only any other  Dates for a second to be only any other  Dates for a second to be only any other  Dates for a second to be only any other  Dates for a second to be only any other  Dates for a second to be only any other  Dates for a second to be only any other  Dates for a second to be only any other  Any other for a second to be only any other  Dates for a second to be only any other  Dates for a seco | junadciona 7 *<br>endiciona vencer you and<br>con, (franciample, Massai<br>Admission Dato * | coread is protect too and indexity<br>hundro - 1124/2014 - Actives        |

7. *Sign.* Provide your electronic signature. Click NEXT to continue.

| <br>Rhode Island Supreme Court Altorney Portal<br>Bank Account/Jurisdiction Information |                                                                    |                                                     |                                                                               |                                                                 |                             |
|-----------------------------------------------------------------------------------------|--------------------------------------------------------------------|-----------------------------------------------------|-------------------------------------------------------------------------------|-----------------------------------------------------------------|-----------------------------|
|                                                                                         |                                                                    |                                                     |                                                                               |                                                                 | R - residuel here           |
|                                                                                         | Pease type your name<br>information - Bank A<br>original signature | ne below. By typing you<br>account/Bar Admission et | name below you are signing this Req<br>ectronically and demonstrating your in | piesi to Updale Attorney Roy<br>Nert to use this electronic sig | pistration<br>photure as an |
|                                                                                         | Segundane .                                                        |                                                     | Date                                                                          |                                                                 |                             |
|                                                                                         | Test Altomey                                                       |                                                     | 06/07/2018                                                                    |                                                                 |                             |
|                                                                                         | EXIT                                                               | Go la                                               | ÷                                                                             | PREVIOUS                                                        | NEXT                        |

8. Click PROCEED to continue.

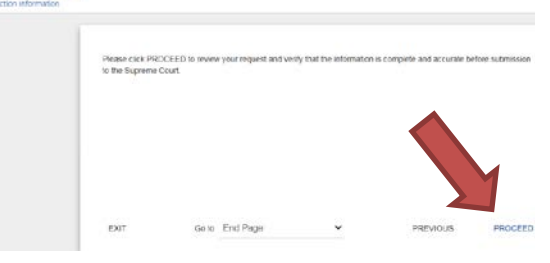

9. *Summary*. Once your Request to Update Attorney Registration Information with Bank Account/Admission Information is completed, a summary of your submission appears with supporting documentation, if any.

If you uploaded documents regarding other bar admissions and bank accounts, you must review each document before you can SUBMIT DOCUMENTS. The system will not allow you to SUBMIT DOCUMENTS unless all documents have been reviewed.

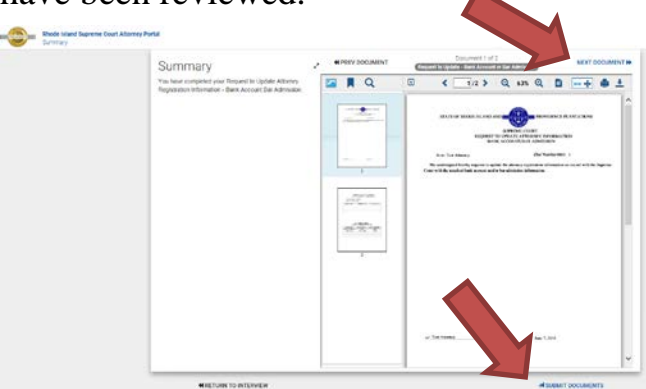

10.Once your submission has been processed, you will be returned to the RISCAP homepage and you will receive a message that your payment was successful.

| Mathe bland begreene free | of Albump Parts                                                                                                    |                                                                                                    |
|---------------------------|----------------------------------------------------------------------------------------------------|----------------------------------------------------------------------------------------------------|
|                           | Problem during when because the worlds resource. Salest Scheme (Salester)                                                                                                    |                                                                                                    |
|                           | Ping Solars<br>Ping Solars<br>must share laggeres<br>Solars Solars (Solars)<br>Solars Solars (Solars)<br>Solars (Solars)<br>So | Text Allowing<br>Minimum Load Hamilton<br>ATT Without<br>With Institute<br>Minimum<br>Attivities<br>Attivities<br>At |

11.An email receipt will be sent to the email address you entered when creating your account on RISCAP. A copy of your submission can be downloaded from the email. Please note that the download is only available for 45 days. It is recommended that attorneys save the email and the document for their records.

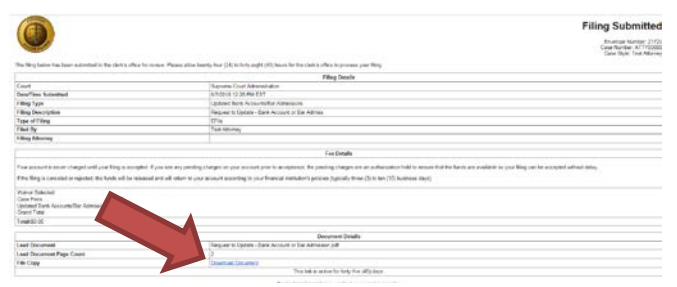

12. To update your contact information, you can use the *Update Account Information* filing option or go to *Manage*.

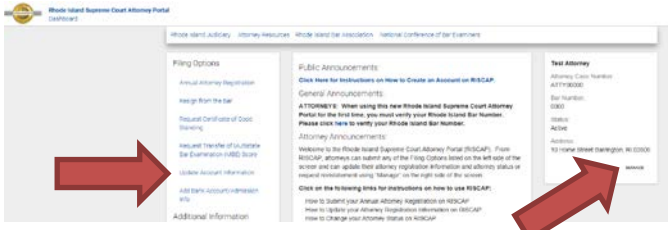

- 13.Both options bring you to the same screen to update your information.
- 14.From here, you can change your email address. *Please note that to change an email address for a new Username to login on RISCAP, you must contact Tyler Technologies, Inc.to make that change.*
- 15.Click CHANGE in the box that has the information you would like to change, update the information in the fields you need to change, and click SAVE.

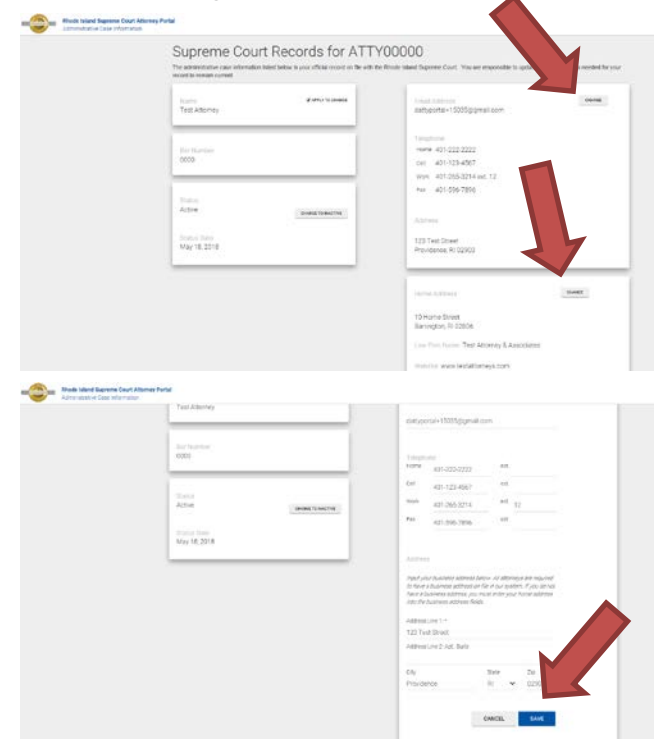

16.*Name Changes*. To change your name in the records of the Supreme Court, select APPLY TO CHANGE.

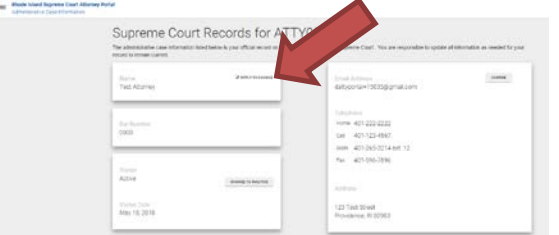

17.As stated in the next screen, to change your name in the records of the Supreme Court you must file a copy of a marriage certificate or provide legal documentation verifying the change. Click NEXT to continue.

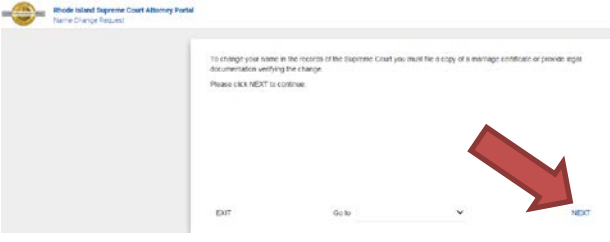

18.Complete the information requested, upload the authorizing document, sign electronically, and click NEXT.

|     | A destatement of                                      | One lafe makes                           |                                  | R - report fail         |
|-----|-------------------------------------------------------|------------------------------------------|----------------------------------|-------------------------|
|     | Administrative                                        | Case information                         |                                  |                         |
|     | Admittedicabler Canal Numi<br>ATTY100000              | lor.                                     |                                  |                         |
|     | Test Adomey<br>123 Test Street<br>Privatence 78 (220) |                                          |                                  |                         |
|     | Eriter your name as you a                             | re requesting if to appear in the record | s of the Bugrerne Court          | 1                       |
|     | First Name #                                          | Mcc3a Name                               | Last Harry .                     |                         |
|     | Authoritation Deceme<br>Protocity #                   | rf (Apolaad tha ranninga aarthicada      | te hegel de consertation la segu | ent processing change   |
|     |                                                       | SCHOOSE FILE                             | 5                                |                         |
| Pr  | ase type your came below. By type                     | o vour name beicw vou ave sio            | nno his Name Chance Reg          | uest electronically and |
| der | nonstrating your intent to use this e                 | lec'arnic signature as an origina        | l signature                      |                         |
| 90  | mature 💌                                              | Date                                     | <                                |                         |
| Te  | st Attorney                                           | 05/07/2018                               |                                  |                         |
|     |                                                       |                                          |                                  |                         |

19.*Summary.* Once your Name Change Request is completed, a summary of your submission appears with supporting documentation. You must review the uploaded document by clicking NEXT DOCUMENT before you can SUBMIT DOCUMENTS. The system will not allow you to SUBMIT DOCUMENTS unless the document has been reviewed.

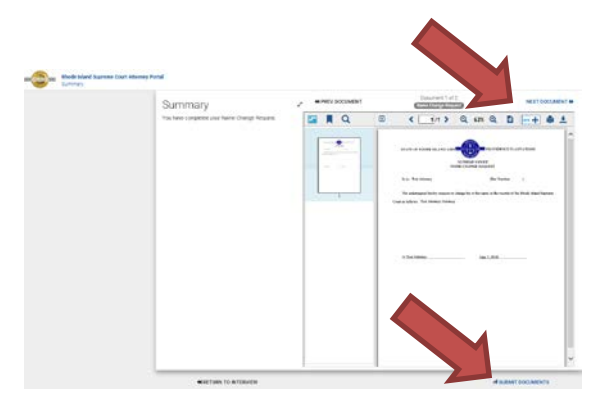

20.Once your submission has been processed, you will be returned to the RISCAP homepage and you will receive a message that your payment was successful.

| Anis set untary anno fearers don metho sector security benefit better                                                                                                    |                                                                                                    |                                                                                                    |  |
|----------------------------------------------------------------------------------------------------|----------------------------------------------------------------------------------------------------|----------------------------------------------------------------------------------------------------|--|
| Fing Options<br>Analisis laterature lagences<br>Registration laterature<br>Registration laterature<br>Registrational (Alterature<br>Alterature laterature)<br>Alterature laterature<br>and the second laterature<br>and the second laterature<br>and the second laterature<br>and the second laterature | Addr. Anoughment:<br>Card Intercention and School and School<br>Card Intercention and School and School<br>Card Intercention and School<br>Card Intercention and School<br>Card Intercention and Scho | Notations<br>Marcine for the second<br>Accession of the second<br>accession of the second<br>Accession of the second<br>Accession of the seco |  |

If you need assistance, please contact the Supreme Court Clerk's Office at <u>attorneyreginfo@courts.ri.gov</u>.